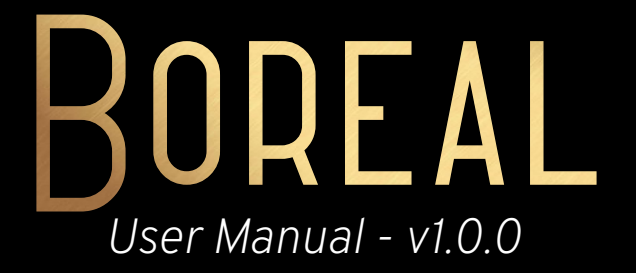

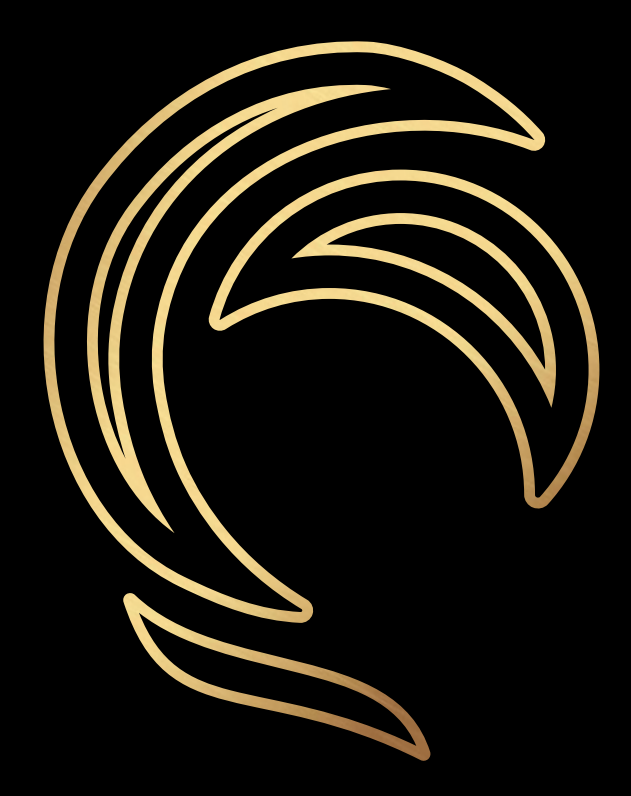

Souffle Musique

# 1- INSTALL BOREAL

Download the .dmg file, open it, and drag the BOREAL icon to the Applications folder.

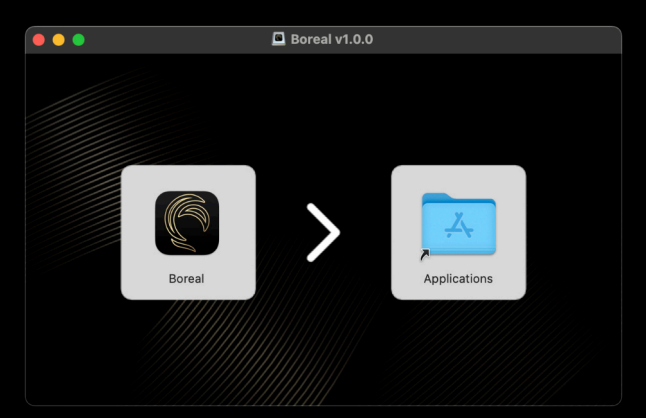

Your Mac might not be allow you to open BOREAL at first, you will have to specifically allow it in *Settings - Security & Privacy* 

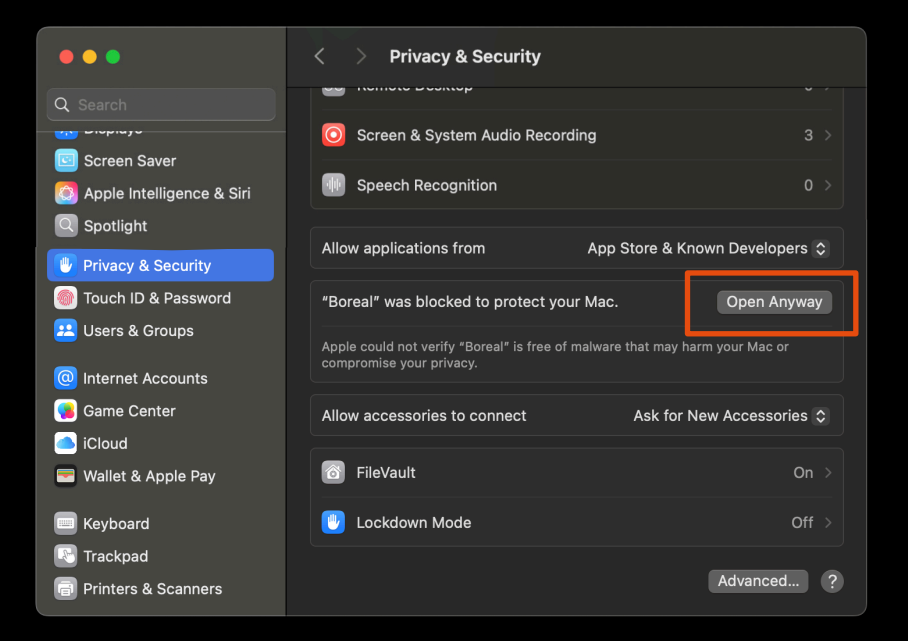

# 2- ()PEN |T

When you open Boreal for the first (and all the others) time, it looks like this.

#### Please note that you have to be connected to a wifi network in order to have it work properly (no tethering).

On the left tab, you can see all the Articulation Set you have saved on your Mac.

The *Midi Channel* menu allows you to choose on which channel will Switches be sent (see last page for more)

The  ${\mathfrak S}$  icon opens the settings (where you can manage your colour theme for the web controller, the  ${\mathscr S}$  icon is the DAW link (more on this later on)

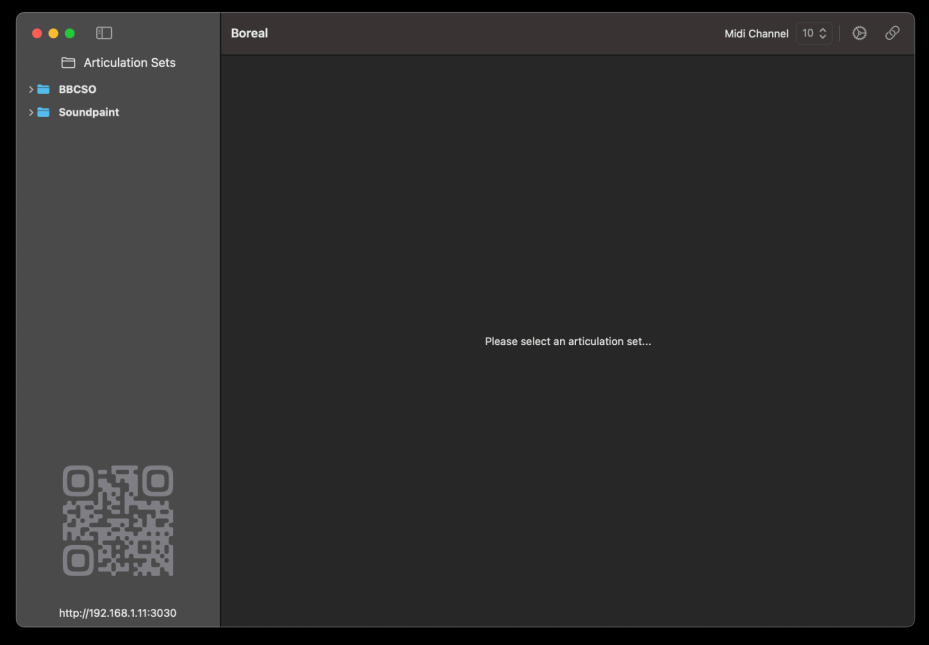

In the bottom left corner is the address of the web controller. You can scan the QR code to access it from any device connected to the same wifi network as your Mac.

# 3- Open Logic Pro

Open the *Logic Pro - Control Surfaces - Setup...* menu. It will allow us to create a Mackie Control surface, which will be the bridge between Logic and BOREAL.

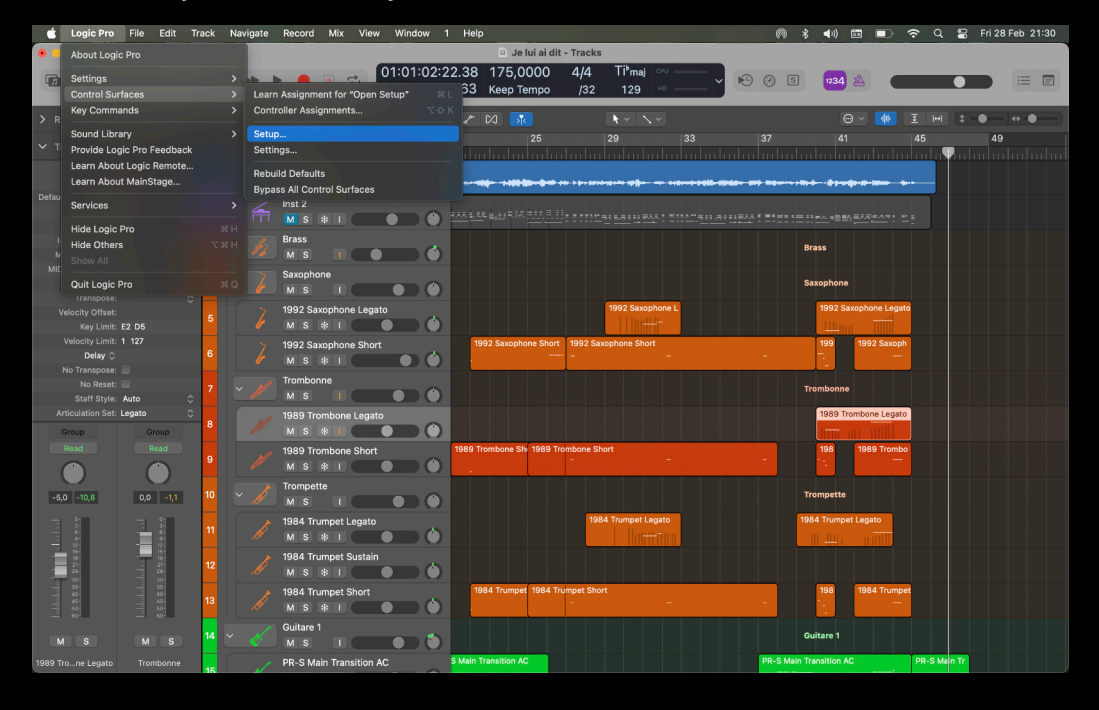

As soon as Logic is open, BOREAL should reach you to ask for Accessibility features. It is needed in order to retrieve the name of the current articulation.

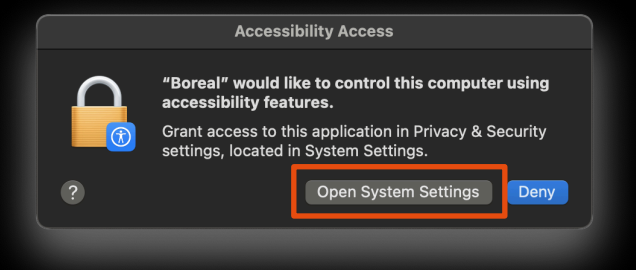

### Click *Open System Settings* to allow it, and toggle the button next to Boreal.

If it does not happen right now, don't worry, it will come later !

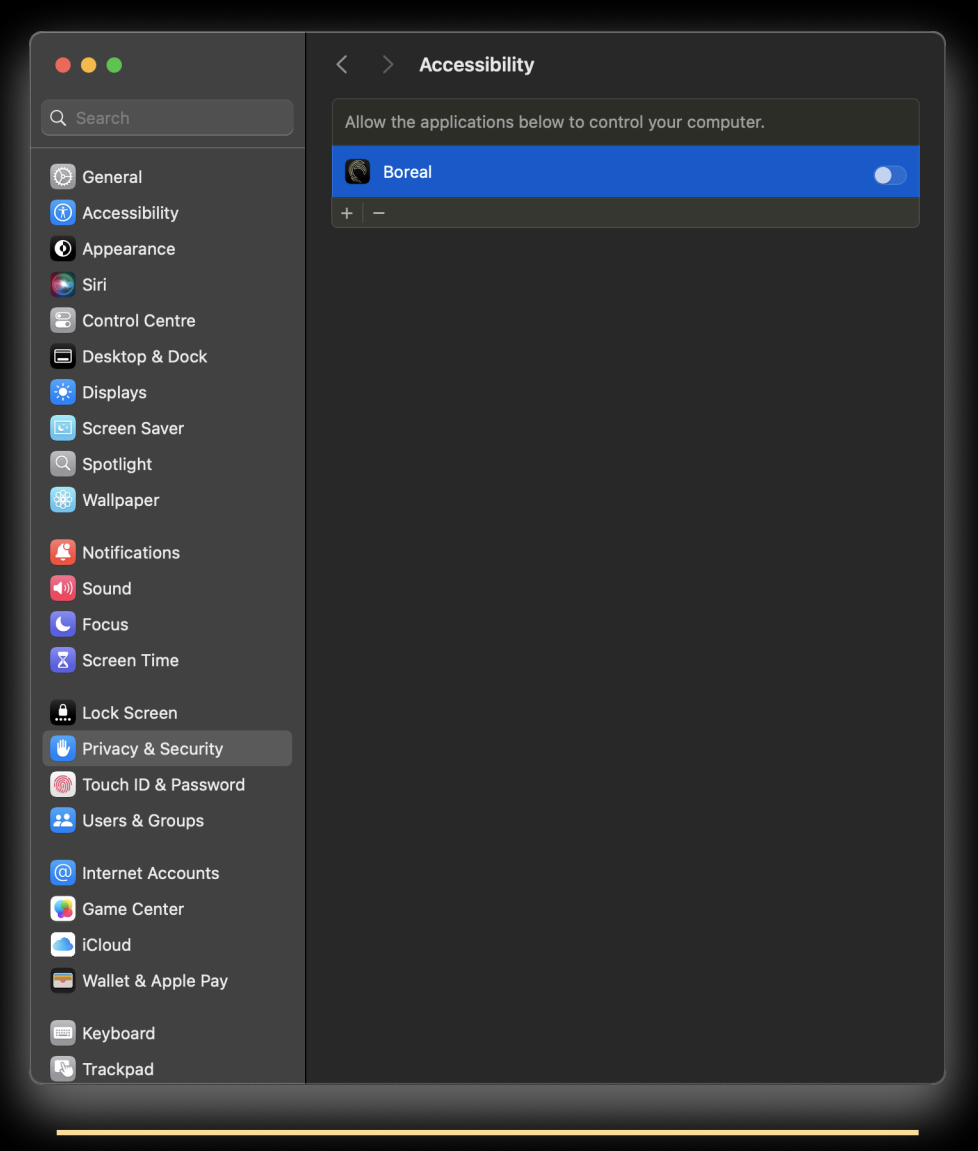

Let's go back to our Control Surface menu...

### 4- CREATE A NEW SURFACE

Click *New - Install*, and search **MCU Pro (for Mackie Control** Unit, sorry Marvel's fans...)

| Control Surface Setup |
|-----------------------|
|                       |
|                       |
|                       |
| \$                    |
| \$                    |
| \$                    |
| \$                    |
|                       |
|                       |
|                       |
| ÷                     |
| \$                    |
|                       |

|         |                |   | Install |                   |         |
|---------|----------------|---|---------|-------------------|---------|
|         | Manufacturer   |   | Model   | Plug-in / Profile | Version |
| ******* | Mackie Designs |   | MCU Pro | Logic Control     | 2.60r0  |
|         |                |   |         |                   |         |
|         |                |   |         |                   |         |
|         |                |   |         |                   |         |
|         |                |   |         |                   |         |
|         |                |   |         |                   |         |
|         |                |   |         |                   |         |
|         |                |   |         |                   |         |
|         |                |   |         |                   |         |
|         |                |   |         |                   |         |
|         |                |   |         |                   |         |
|         |                |   |         |                   |         |
|         |                |   |         |                   |         |
|         | Q mcu 😵        | • | (       | Scan All Add      | Scan    |
|         |                |   |         |                   |         |

Then click **Add** (not Scan, there is no *real* MCU Pro plugged to your Mac)

### Then, choose the Input and Output port of BOREAL (you must have BOREAL opened to see them)

| • • •                    | Control Surface Setup                            |         |
|--------------------------|--------------------------------------------------|---------|
| Edit v New v             | All                                              |         |
| ✓ Device: MCU Pro        | Boreal MIDI Destination<br>Logic Pro Virtual Out |         |
| Output Port              | ✓ Off                                            |         |
| Input Port:              | Any                                              |         |
| Module:                  | Logic Control                                    |         |
| Model:                   | MCU Pro                                          |         |
| Version:                 | (unknown)                                        |         |
| Color:                   |                                                  |         |
| Fader Bank Offset:       |                                                  | MCU Pro |
| Live Loops Scene Offset: | 0                                                |         |
|                          |                                                  |         |
| • • •                    | Control Surface Setup                            |         |
| Edit - New -             |                                                  |         |
| ✓ Device: MCU Pro        |                                                  |         |
| Output Port:             | Boreal MIDI Destination                          |         |
| Input Port               | ✓ Any                                            |         |
| Module                   | Boreal MIDI Source                               |         |
| Mode                     | Logic Pro Virtual In                             |         |
| Version:                 | (unknown)                                        |         |
| Color:                   |                                                  |         |
| Fader Bank Offset:       |                                                  |         |
| Live Loops Scene Offset: | 0                                                |         |

You can also edit the name of the Surface (not useful at all) and its colour (it will be slightly more aesthetic in your DAW: a thin rectangle of this colour will be displayed next to the tracks)

Everything is now ready in Logic Pro! Close the menu, and go back to BOREAL.

### 5- LINK EVERYTHING

Remember the Ø icon? It is now its time to shine. It will be its **only time** (except if you delete your Control Surface an recreate a new one). It's not an issue if you re-click it later.

Again, it's **VERY important** you don't forget to click this, or everything will seem bugged and broken.

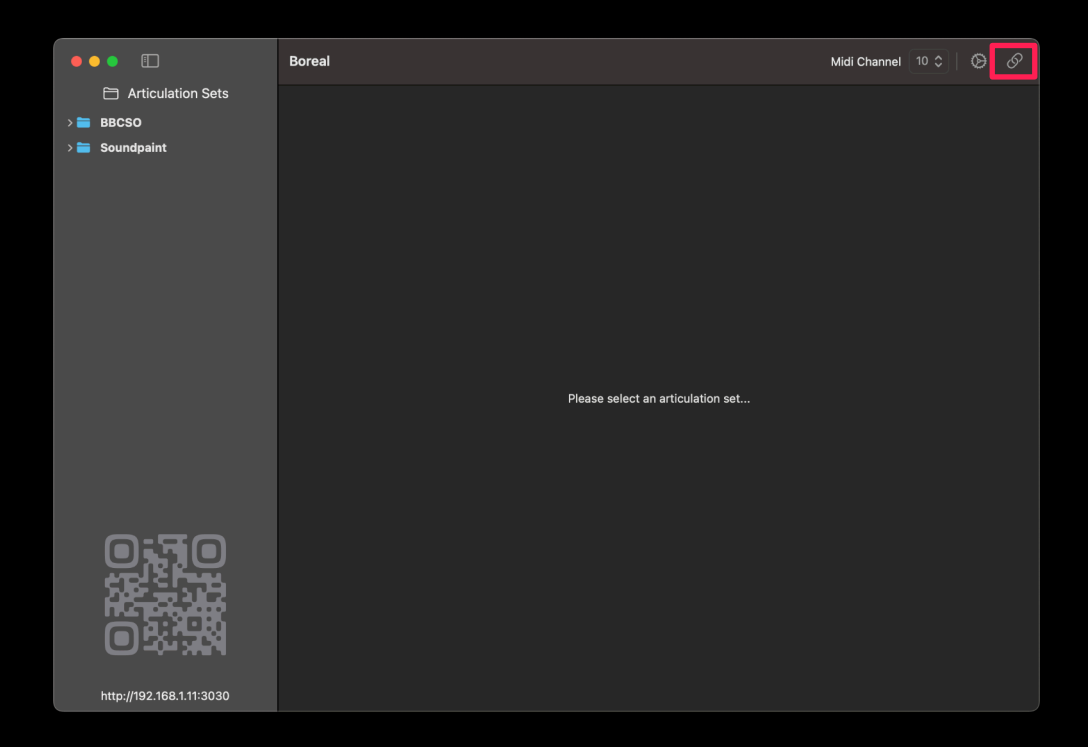

Done! As simple as that... You can now scan the QR code, open the web controller on any device and everything will be synchronised.

Happy musical composition!

-Theophile

### 6- GREAT! AND THEN?

I must admit the hard part of the work is still ahead of you. It is now time to create all the Articulation Sets you need. I found Logic interface quite difficult to access and to use, so I packed an Articulation Set editor in BOREAL. It's very similar to what you may know, but here are a few advices/guidelines:

All your Articulation Sets must be named differently (sorry...) And BE CAREFUL:

Logic does not "updates" Articulation Sets when you re-save them. You have to <u>re-select</u> them on every track they were used on.

You can manage existing Articulation Sets, as well as create new ones through *right-click* or the *Edit* menu. Don't forget to <u>SAVE</u> modifications before opening another file

| •••                                                                                                    |                                                | Boreal         |    |         |              |       |       |             |      | Midi C | channel 10 🗘   🔅  |          |
|----------------------------------------------------------------------------------------------------|------------------------------------------------|----------------|----|---------|--------------|-------|-------|-------------|------|--------|-------------------|----------|
| Articulat                                                                                                    | tion Sets                                      |                |    |         |              |       |       |             |      |        |                   |          |
| V 🖿 BBCSO                                                                                                    |                                                |                |    |         |              |       |       |             |      |        |                   |          |
| > 🚞 Brass                                                                                                    |                                                |                |    |         |              | Switz | hae   |             |      |        |                   |          |
| 🗸 🚞 Keyboard                                                                                                    |                                                |                |    |         |              | Switt | 1163  |             |      |        |                   |          |
| 🖻 BBCSO Ce                                                                                                    | leste                                          | Туре           |    | Control | Value Start  | Valu  | e End | Mode        |      |        | Articulation      |          |
| 🗉 BBCSO Ha                                                                                                    | rp                                             | Note On        |    | D2      |              |       |       | Perma       | nent |        | Lg                |          |
| > 💳 Percussion                                                                                                  |                                                | Note On        |    |         |              |       |       | Perma       | nent |        | Lg Marcato Attack |          |
| 🗸 🚍 Strings                                                                                                    |                                                | Note On        |    | D#2     |              |       |       | Perma       | nent |        | Lg Flautando      |          |
|                                                                                                    |                                                | Note On        |    | C#2     |              |       |       | Perma       | nent |        | Lg Sul Tasto      |          |
| BBCSU Str                                                                                                    | ings FX                                        | Note On        |    | C1      |              |       |       | Perma       | nent |        | Lg Sul Pont       |          |
| BBCSO Str                                                                                                    | rings Long L                                   | Note On        |    | D1      |              |       |       | Perma       | nent |        | Lg CS             |          |
| BBCSO S                                                                                                    | Paste                                          | Note On        |    | F#1     |              |       |       | Perma       | nent |        | Trill min 2nd     |          |
| 🗐 BBCSO S                                                                                                    |                                                | Note On        |    | A#1     |              |       |       | Perma       | nent |        | Trill Maj 2nd     |          |
| > 💳 Woodwine                                                                                                    | New Folder                                     |                |    |         |              |       |       |             |      |        |                   | -        |
| > 💳 Soundpaint                                                                                                  | New Articulation S                             | et             |    |         |              |       |       |             |      |        |                   |          |
|                                                                                                    | Delete                                         |                |    |         | Ar           | ticul | ation | s           |      |        |                   |          |
|                                                                                                    | Show in Finder                                 | Name           | ID | Articu. | Symbol       |       |       | Туре        | Outp | Contr  | rol Value         |          |
|                                                                                                    |                                                | Lg             |    | 1 ≎     | Staccato     |       |       | Controll ≎  |      | 32     |                   |          |
|                                                                                                    |                                                | Lg Marcato Att |    |         | Marcato      |       |       | Controll ≎  |      | 32     |                   |          |
| <b>C</b>                                                                                                    |                                                | Lg Flautando   |    | 1 0     | Flageolet    |       |       | Controll ≎  |      | 32     | 21                |          |
|                                                                                                    |                                                | Lg Sul Tasto   |    |         | Doit Short   |       |       | Controll ≎  |      | 32     |                   |          |
| 성당의                                                                                                    |                                                | Lg Sul Pont    |    | 1 0     | Marcato      |       |       | Controll ≎  |      | 32     |                   |          |
| 66.76                                                                                                    |                                                | Lg CS          |    |         | Fermata Down |       |       | Controll \$ |      | 32     |                   |          |
| ດຈະຈ                                                                                                    | <u> - 64 - 64 - 64 - 64 - 64 - 64 - 64 - 6</u> | Trill min 2nd  |    | 1 ≎     | Heavy        |       |       | Controll \$ |      | 32     | 61                |          |
| the second second second second second second second second second second second second second second second se | HIN .                                          | Trill Maj 2nd  |    |         | Heavy        |       |       | Controll \$ |      | 32     |                   |          |
|                                                                                                    |                                                |                |    |         |              |       |       |             |      |        |                   |          |
| http://192.168.                                                                                                 | 1.11:3030                                      |                |    |         |              |       |       |             |      |        |                   | <b>H</b> |

#### MACKIE REMOTE CONTROL

- multiple outputs is not supported yet
- Regardless of what is displayed, <u>only Note On and</u> <u>Controller</u> switches are supported for now
- If you have multiple Articulation Sets with the same way, only the first one will be displayed on the web controller.

You can add symbols to your Articulations, and they will be displayed in different colours in the web controller (you can edit those in the settings of BOREAL).

| Symbol      Color Settings        Symbol      Color      Preview        None (Default)      Red      Aa        Staccato      Orange      Aa        Staccatissimo      Amber      Aa        Doit Long      Yellow      Aa        Doit Short      Lime      Aa        Double Accent      Green      Aa        Fall Long      Emerald      Aa        Fermata Down      Cyan      Aa        Fermata Up      Sky      Aa        Heavy      Indigo      Aa        Left Hand      Violet      Aa        Marcato      Fuchsia      Aa        Marcato (Left Hand)      Pink      Aa        Marcato (Left Hand)      Sata      Aa        Marcato (Left Hand)      Sata      Aa        Marcato (Left Hand)      Sata      Aa        Marcato (Left Hand)      Sata      Aa        Marcato (Left Hand)      Sata      Aa        Marcato (Left Hand)      Sata      Aa        Marcato (Left Hand)      Sata      Aa        Marcato (Left Hand)      Sata      Aa        Right Hand |                       | General                |         |    |  |
|----------------------------------------------------------------------------------------------------|-----------------------|------------------------|---------|----|--|
| SymbolColorPreviewNone (Default)RedAaStaccatoOrangeAaStaccatosimoAmberAaDoit LongYellowAaDoit ShortLimeAaDouble AccentGreenAaFall LongEmeraldAaFall ShortTealAaFermata DownCyanAaFermata UpSkyAaFlageoletBlueAaHeavyIndigoAaLeft HandVioletAaMarcatoFuchsiaAaMarcatoPinkAaMarcatoPinkAaRight HandStateAaRight HandStateAaScop LongGrayAa                                                                                                    |                       | 부부<br>General Advanced |         |    |  |
| SymbolColorPreviewNone (Default)RedAaStaccatoOrangeAaStaccatissimoAmberAaDoit LongYellowAaDoit LongYellowAaDoit ShortLimeAaDouble AccentGreenAaFall LongEmeraldAaFall ShortTealAaFall ShortTealAaFall ShortCyanAaFermata DownCyanAaFlageoletBlueAaHeavyIndigoAaMarcatoPurpleAaMarcatoPurpleAaMartellatoPinkAaRight HandSlateAaScoop LongGrayAa                                                                                                    |                       | Color Settings         |         |    |  |
| None (Default)RedAaStaccatoOrangeAaStaccatissimoAmberAaDoit LongYellowAaDoit ShortLimeAaDouble AccentGreenAaFall LongEmeraldAaFall ShortTealAaFermata DownCyanAaFermata UpSkyAaFalgeoletBlueAaHeavyIndigoAaLeft HandVioletAaMarcatissimoPurpleAaMarcatoFichsiaAaRizelatoSiateAaRight HandSlateAaRight HandGrayAa                                                                                                    | Symbol                | Color                  | Preview |    |  |
| Staccato      Orange      Aa        Staccatissimo      Amber      Aa        Doit Long      Yellow      Aa        Doit Short      Lime      Aa        Double Accent      Green      Aa        Fall Long      Emerald      Aa        Fall Short      Teal      Aa        Fermata Down      Cyan      Aa        Fermata Up      Sky      Aa        Flageolet      Blue      Aa        Heavy      Indigo      Aa        Left Hand      Violet      Aa        Marcatissimo      Purple      Aa        Marcato      Pink      Aa        Pizicato (Left Hand)      Rose      Aa        Right Hand      State      Aa                                                                                                    | None (Default)        | Red                    |         | Аа |  |
| Staccatissimo      Amber      Aa        Doit Long      Yellow      Aa        Doit Short      Lime      Aa        Doit Short      Green      Aa        Double Accent      Green      Aa        Fall Long      Emerald      Aa        Fall Short      Teal      Aa        Fermata Down      Cyan      Aa        Fermata Up      Sky      Aa        Flageolet      Blue      Aa        Heavy      Indigo      Aa        Left Hand      Violet      Aa        Marcatissimo      Purple      Aa        Martellato      Pink      Aa        Pizicato (Left Hand)      Rose      Aa        Right Hand      State      Aa                                                                                                    | Staccato              | Orange                 |         | Аа |  |
| Doit LongYellowAaDoit ShortLimeAaDoit ShortGreenAaDouble AccentGreenAaFall LongEmeraldAaFall ShortTealAaFermata DownCyanAaFermata UpSkyAaFargeoletBlueAaHeavyIndigoAaLeft HandVioletAaMarcatissimoPurpleAaMarcatoFichsiaAaPizzicato (Left Hand)RoseAaRight HandSlateAaScoop LongGrayAa                                                                                                    | Staccatissimo         | Amber                  |         | Аа |  |
| Doit ShortLimeAaDouble AccentGreenAaDouble AccentGreenAaFall LongEmeraldAaFall ShortTealAaFermata DownCyanAaFermata UpSkyAaFermata UpBlueAaFlageoletBlueAaHeavyIndigoAaLeft HandVioletAaMarcatosimoPurpleAaMarcatoFichsiaAaPizzicato (Left Hand)RoseAaRight HandSlateAaScoop LongGrayAa                                                                                                    | Doit Long             | Yellow                 |         | Аа |  |
| Double Accent      Green      Aa        Fall Long      Emerald      Aa        Fall Short      Teal      Aa        Fermata Down      Cyan      Aa        Fermata Up      Sky      Aa        Fallelet      Blue      Aa        Heavy      Indigo      Aa        Left Hand      Violet      Aa        Marcatosimo      Purple      Aa        Marcato      Fichsia      Aa        Pizzicato (Left Hand)      Rose      Aa        Right Hand      Slate      Aa        Scoop Long      Gray      Aa                                                                                                    | Doit Short            | Lime                   |         | Аа |  |
| Fail Long      Emerald                                                                                                    | Double Accent         | Green                  |         | Аа |  |
| Fail Short      Teal      Aa        Fermata Down      Cyan      Aa        Fermata Up      Sky      Aa        Flageolet      Blue      Aa        Heavy      Indigo      Aa        Left Hand      Violet      Aa        Marcatissimo      Purple      Aa        Marcato      Fuchsia      Aa        Marcato Left Hand)      Rose      Aa        Pizzicato (Left Hand)      Slate      Aa        Sooop Long      Gray      Aa                                                                                                    | Fall Long             | Emerald                |         | Аа |  |
| Fermata Down      Cyan      Aa        Fermata Up      Sky      Aa        Flageolet      Blue      Aa        Heavy      Indigo      Aa        Left Hand      Violet      Aa        Marcatissimo      Purple      Aa        Marcato      Fichsia      Aa        Pizzicato (Left Hand)      Rose      Aa        Right Hand      Slate      Aa        Scoop Long      Gray      Aa                                                                                                    | Fall Short            | Teal                   |         | Аа |  |
| Fermata Up      Sky      Aa        Flageolet      Blue      Aa        Heavy      Indigo      Aa        Left Hand      Violet      Aa        Marcatissimo      Purple      Aa        Marcato      Fluchsia      Aa        Martellato      Pink      Aa        Pizzicato (Left Hand)      Rose      Aa        Right Hand      Slate      Aa        Scoop Long      Gray      Aa                                                                                                    | Fermata Down          | Cyan                   |         | Аа |  |
| Flageolet      Blue                                                                                                    | Fermata Up            | Sky                    |         | Аа |  |
| Heavy      Indigo      Aa        Left Hand      Violet      Aa        Marcatissimo      Purple      Aa        Marcato      Fuchsia      Aa        Martellato      Pink      Aa        Pizzicato (Left Hand)      Rose      Aa        Right Hand      Slate      Aa        Scoop Long      Gray      Aa                                                                                                    | Flageolet             | Blue                   |         | Аа |  |
| Left Hand      Violet      Aa        Marcatissimo      Purple      Aa        Marcato      Fuchsia      Aa        Marcato      Fuchsia      Aa        Martellato      Pink      Aa        Pizzicato (Left Hand)      Rose      Aa        Right Hand      Slate      Aa        Scoop Long      Gray      Aa                                                                                                    | Heavy                 | Indigo                 |         | Аа |  |
| Marcatissimo    Purple    Aa      Marcato    Fuchsia    Aa      Marcellato    Pink    Aa      Pizzicato (Left Hand)    Rose    Aa      Right Hand    Slate    Aa      Scoop Long    Gray    Aa                                                                                                    | Left Hand             | Violet                 |         | Аа |  |
| Marcato    Fuchsia    Aa      Martellato    Pink    Aa      Pizzicato (Left Hand)    Rose    Aa      Right Hand    Slate    Aa      Scoop Long    Gray    Aa                                                                                                    | Marcatissimo          | Purple                 |         | Аа |  |
| Martellato    Pink    Aa      Pizzicato (Left Hand)    Rose    Aa      Right Hand    Slate    Aa      Scoop Long    Gray    Aa                                                                                                    | Marcato               | Fuchsia                |         | Аа |  |
| Pizzicato (Left Hand)    Rose    Aa      Right Hand    Slate    Aa      Scoop Long    Gray    Aa                                                                                                    | Martellato            | Pink                   |         | Аа |  |
| Right Hand Slate Aa   Scoop Long Gray Aa                                                                                                    | Pizzicato (Left Hand) | Rose                   |         | Аа |  |
| Scoop Long Gray 2                                                                                                    | Right Hand            | Slate                  |         | Aa |  |
|                                                                                                    | Scoop Long            | Gray                   |         | Aa |  |

*Footnote* : the name of the active track is displayed in the web controller. However, if your track's name contains some quotation marks "", it may appear cropped.

### 7- A FEW LAST WORDS MACKIE REMOTE CONTROL

On your web controller, you can adjust the number of articulation showed (+ and - icon), and use a few tools.

Please note that the pulsing LED (top right corner) is green if BOREAL is running and connection is OK, red if not (check if your app is running, or refresh the web page).

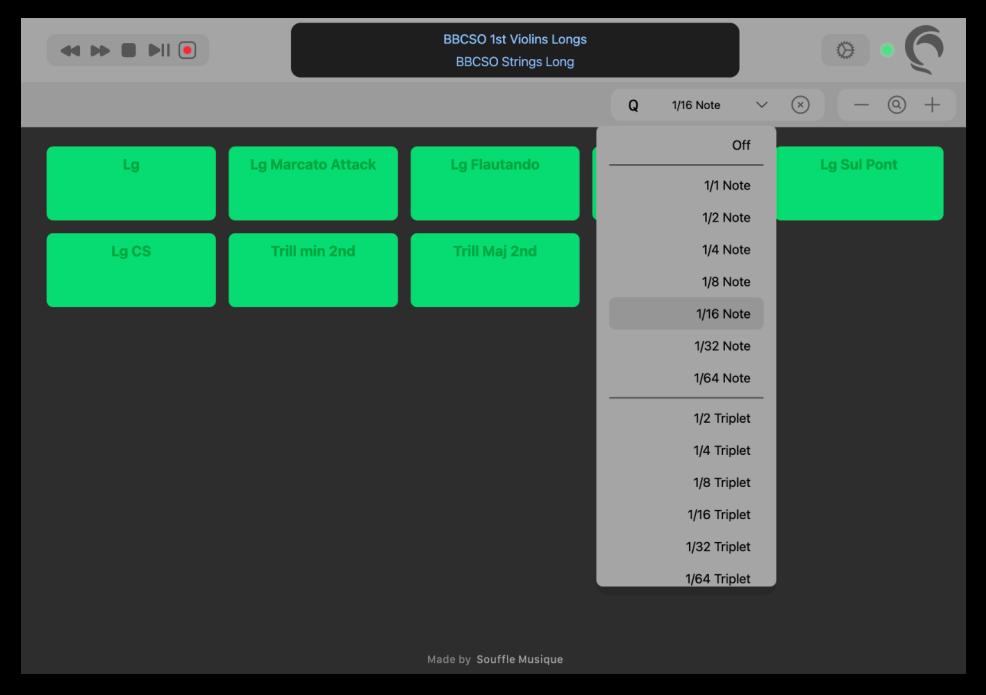

Standard navigation controls (rewind and forward) are already set up and understood by Logic Pro, but you will have to register Capture Recording, Play/Stop and Go back to last position <u>on your own</u>, as they are not implemented in Mackie protocol. Same for quantisation: it's intended to have X button on "Dequantize", and every item of the list to the matching key command.

#### Which Midi Channel ?

Logic Pro expects Articulation Switches on a specific midi channel which you can set in Edit Articulation window (you don't need to do that on every track, one is enough)

| No Transpose:    |            |     | F        |    |             |          |             |                |          |          |    |
|------------------|------------|-----|----------|----|-------------|----------|-------------|----------------|----------|----------|----|
| No Reset:        |            |     | e        |    |             |          |             |                |          |          |    |
| Staff Style:     | Treble 🗘   | 103 |          |    |             |          |             |                |          |          |    |
| Articulation Set |            |     |          | •• | •           |          | BBCSO Tim   | ıpani Hits - E | BCSO Tim | panis Hi | ts |
|                  | None       |     |          |    |             |          | Switch      | es Articul     | ations O | lutput   |    |
|                  | Edit       |     |          |    | MIDI Romoto |          | Г           |                | . 10 🔿   | 1        |    |
|                  | Save As    |     | Q        |    | MIDI Remote |          | L           | MIDI Channel   |          |          |    |
|                  | New        |     |          |    | Туре        | Selector | Value Start | Value End      | Mode     |          |    |
|                  | BBCSO      |     | Q        |    | Note On     | D2       |             |                |          |          |    |
|                  | Soundpaint |     |          |    | Note On     |          |             |                |          |          |    |
|                  | Logic      |     | <b>Q</b> |    | Note On     | D#2      |             |                |          |          |    |
|                  | LUGIC      | , í |          |    |             |          |             |                |          |          |    |

Choose whichever channel you want, but make sure it is matching Boreal's one.

| •••               | Boreal | Midi Channel | 10 😂 | Ø | 6 |
|-------------------|--------|--------------|------|---|---|
| Articulation Sets |        |              |      |   |   |
| > 🚞 BBCSO         |        |              |      |   |   |
| > 🚞 Soundpaint    |        |              |      |   |   |
|                   |        |              |      |   |   |

If you encounter any bug, weird behaviour, or if you have any suggestion, feel free to share your experience and thoughts at

soufflemusique@gmail.com

Or via the contact from on soufflemusic.com